# Thermologger 5000

# **Operating Instructions**

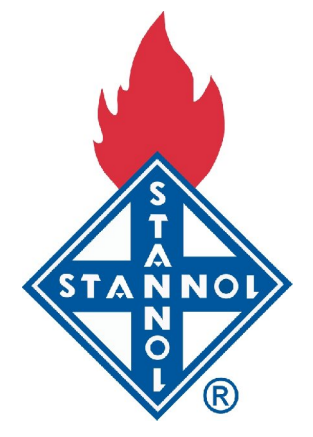

Stannol GmbH, Wuppertal

| Table of contents                         |          |
|-------------------------------------------|----------|
| Standard equipment supplied               | 4        |
| Instructions for the Thermologger 5000    | 4        |
| Use of the Thermologger 5000              | 4        |
| Installing the software                   | 4        |
| Device settings                           | 6        |
| Switching the device on                   | 6        |
| Switching the device off                  | 7        |
| Starting data logging                     | 7        |
| Stopping data logging                     | 7        |
| Data storage                              |          |
| Connecting to a PC                        |          |
| Visualisation of the operating modes      | 9        |
| Internal temperature:                     |          |
| The battery                               | 9        |
| Checking the loading state of the battery |          |
| Replacing the battery                     | 10       |
| Safety instructions for the battery       | 11       |
| Disposal of the battery                   | 11       |
| Disposal of the device                    | 11       |
| The software                              | 12       |
| User interface                            | 12       |
| Menu navigation                           | 12       |
| File                                      |          |
| New                                       |          |
| Open                                      | 13       |
| Close                                     | 13       |
| Save                                      | 13       |
| Save as                                   |          |
| Print preview                             | 14       |
| Print                                     | 14       |
| EXIL                                      | 15       |
|                                           | 13       |
| Display status                            | 15       |
| Read in measured values                   | 13       |
| Measured values                           | 16       |
| Properties                                | 16       |
| Open comparison measurement               | 16       |
| Close comparison measurement              | 17       |
| Select                                    |          |
| Move                                      |          |
| Clear selection                           | 17       |
| View                                      | 18       |
| Display envelope curve                    | I8<br>19 |
| Display reletince values                  | 10       |
| Zoom into selection                       | 18       |
| Zoom to document                          | 19       |
| Adjust scaling                            | 19<br>19 |
| Master data                               | 20       |
| Boards                                    | 20       |
| Envelope curves                           | 20       |
| Soldering systems                         | 20       |
| Solder paste                              | 21       |
| Settings                                  | 21       |

| Icons                                                     | 22       |
|-----------------------------------------------------------|----------|
| New                                                       | 22       |
| Open                                                      | 22       |
| Save                                                      | 22       |
| Page preview                                              | 22       |
| Print                                                     | 22       |
| Help                                                      | 23       |
| Read in measured values                                   | 23       |
| Select                                                    | 23       |
| Move                                                      | 23       |
| Zoom into selection                                       | 23       |
| Zoom to document                                          | 24       |
| Adjust scaling                                            | 24       |
| Display envelope curve                                    | 24       |
| Display reference values                                  | 24       |
|                                                           | 24       |
| The table                                                 | 25       |
| Start [°C]                                                | 25       |
| ! T [K]                                                   | 25       |
| Gradient [K/s]                                            | 25       |
| End [°C]                                                  | 26       |
| Tmax [°C]                                                 | 26       |
| Time [s]                                                  | 26       |
| +max ! T [K/s]                                            | 27       |
| Time [s]                                                  | 27       |
| -max ! T [K/s]                                            | 27       |
| Time [s]                                                  | 28       |
| t above MP [s]                                            | 28       |
| Processing the master data                                | 29       |
| Boards                                                    | 29       |
| Envelope curves                                           | 30       |
| Soldering systems                                         | 32       |
| Solder paste                                              | 33       |
| Settings                                                  | 34       |
| Company data                                              | 34       |
| Colours:                                                  | 35       |
| ecording a temperature profile                            | 36       |
| Attaching the thermal senser on the printed circuit board | 36       |
| High temperature solder                                   | 30       |
| Polyamide adhesiye tane                                   | 50       |
| Cyanoacrylate adhesive                                    | 30<br>36 |
| Epoxy resin                                               | 50       |
|                                                           | 50       |
| Attaching the thermal sensor to the device                | 36       |
| Start data logging                                        | 37       |
| The protective cover                                      | 37       |
| Placement of the device                                   | 38       |
| Infrared systems                                          | 38       |
| Solder bath applications                                  | 38       |
| Stanning data logging                                     | 23       |
| Transferring the temperature profile                      | 30       |
| eading in a temperature profile                           | 30       |
| Comparison measurement                                    | 59<br>10 |
| Deference volues                                          |          |
| Media e serve                                             |          |
| Marking a range                                           |          |

| Move measured values               | 40 |
|------------------------------------|----|
| Zoom options                       | 40 |
| Automatic scaling                  | 41 |
| Edit master data and properties    | 41 |
| Parameters of the soldering system | 42 |
| Using the envelope curve           | 43 |
| Report                             | 44 |

# Standard equipment supplied

The following parts are included as standard equipment:

| 1x | Thermologger 5000, inc. protective enclosure |                 |
|----|----------------------------------------------|-----------------|
| 1x | 9V battery                                   | Item No. 884151 |
| 1x | USB connection cable                         | Item No. 884152 |
| 1x | GLASS FABRIC TAPE, WHITE 12MM/25M            | Item No. 884150 |
| 1x | High temperature solder                      | Item No. 508585 |
| 1x | Installation CD                              | Item No. 884153 |
| 5x | Temperature sensors                          | Item No. 880319 |

# Instructions for the Thermologger 5000

This guide provides you with instructions on using the equipment and the software. The software runs under the Microsoft Windows 2000 and Windows XP operating systems and is ready for the successor to Windows XP (Windows Vista).

To simplify this guide, we have assumed that you are familiar with the operation of Windows and understand how to select menu options, etc. using the mouse.

Please use the Windows manual to obtain information about the functions relating to the operating system (e.g. printing).

# Use of the Thermologger 5000

## Installing the software

The software is on a CD included with the goods supplied, and must be installed on the hard drive of your computer and initialised under Windows. Before you install the software, you could inquire about an update - ask your dealer.

The CD has an automatic installation routine in order to simplify installation.

The following steps are necessary:

- 1. Launch Windows.
- 2. Insert the CD in the appropriate drive.
- 3. The setup program will start automatically if the autostart function has been activated. Otherwise, run the "ThermologgerSetup.exe" file on the CD, with the help of Windows Explorer.

| Wählen Sie die Komponenten a<br>die Sie nicht installieren wollen.  | us, die Sie installieren möchten ur<br>Klicken Sie auf Weiter, um fortzu | nd wählen Sie diejenigen ab,<br>Ifahren.                                                                        |
|---------------------------------------------------------------------|--------------------------------------------------------------------------|----------------------------------------------------------------------------------------------------|
| Wählen Sie die Komponenten<br>aus, die Sie installieren<br>möchten: | ✓ Thermologger (zw     ✓ Treiber     ✓ .NET 2.0 Framework                | <b>Beschreibung</b><br>Bewegen Sie den<br>Mauszeiger über eine<br>Komponente, um ihre<br>Beschreibung zu sehen, |
| Benötigter Speicher: 25.3MB                                         | <                                                                        |                                                                                                    |

Follow the instructions of the installation routine.

**Note**: To avoid any conflicts, older versions of USB drivers from FTDI must first be uninstalled (Control Panel -> Device Manager -> USB devices).

When installing the **Thermologger 5000** software for the first time, the appropriate USB drivers must also be installed. Please check the "**Drivers**" option in the installation routine. The software requires **Microsoft. Net 2.0 Framework**. If this is not already on your system, it may be installed from the CD.

|                                 | Verwendete Dateien 🛛 🔀                                                             |         |
|---------------------------------|------------------------------------------------------------------------------------|---------|
| Die ause                        | Schließen Sie die folgenden Anwendungen, bevor Sie die Installation<br>fortsetzen: |         |
| Installa                        | Thermologger 5000 Installation                                                     |         |
|                                 |                                                                                    |         |
| Die Inst<br>Eigenscl<br>SearchF |                                                                                    | Signatu |
|                                 | Abbrechen Wiederholen Ignorieren                                                   |         |

The message for closing the Thermologger should be confirmed with "ignore".

| 1 | Die zu installierende Software hat den Windows-Logo-Test nicht bestanden,<br>der die Kompatibilität mit Windows XP überprüft. <u>(Warum ist dieser Test</u><br>wichtig?)<br>Das Fortsetzen der Installation dieser Software kann die korrekte<br>Funktion des Systems direkt oder in Zukunft beeinträchtigen.<br>Microsoft empfiehlt strengstens, die Installation jetzt abzubrechen<br>und sich mit dem Hardwarehersteller für Software, die den<br>Windows-Logo-Test bestanden hat, in Verbindung zu setzen. |
|---|----------------------------------------------------------------------------------------------------|
|   |                                                                                                    |

The messages concerning the WinLogo test must be confirmed with "Continue installation".

After completing the installation procedure the software will be launched automatically. Then connect the Thermologger to your PC using the USB cable (enclosed) and switch it on. The hardware has now been recognized and set up.

## **Device settings**

#### Switching the device on

There are two rocker switches on the front of the device. The left rocker switch bears the words "ON/OFF".

Turn it to the left to switch it ON

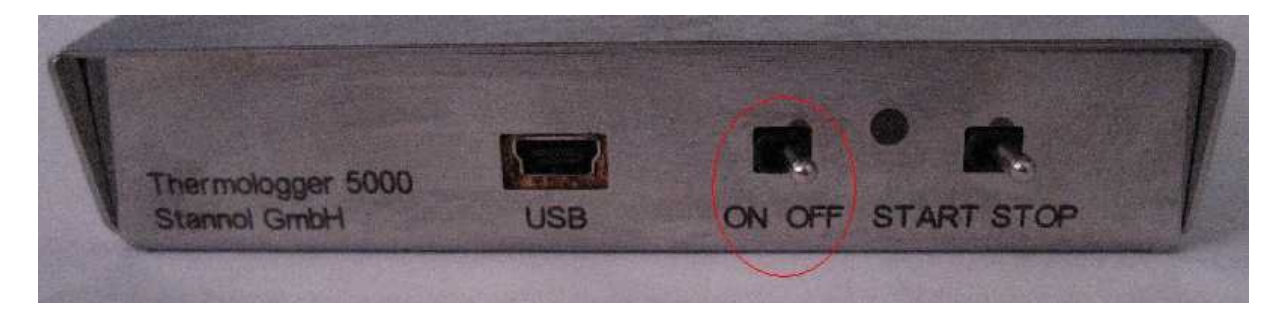

## Switching the device off

There are two rocker switches on the front of the device. The left switch bears the words "ON/OFF".

Turn it to the right to switch it OFF

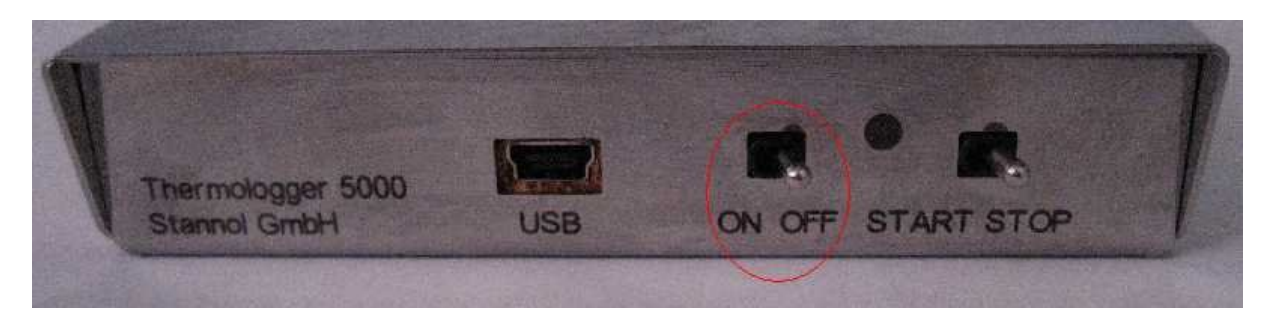

## Starting data logging

There are two rocker switches on the front of the device. The right-hand rocker switch bears the words "START/STOP".

Left-hand switch position (START) = data logging active

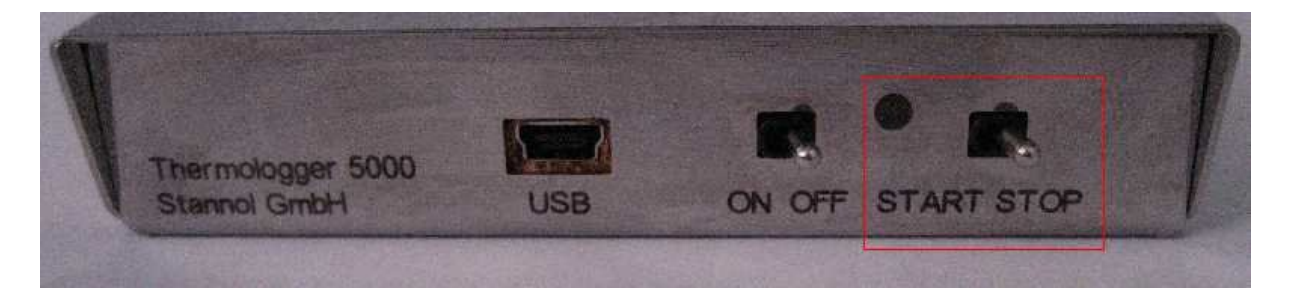

## Stopping data logging

There are two rocker switches on the front of the device. The right-hand rocker switch bears the words "START/STOP".

Right-hand switch position (STOP) = data logging terminated

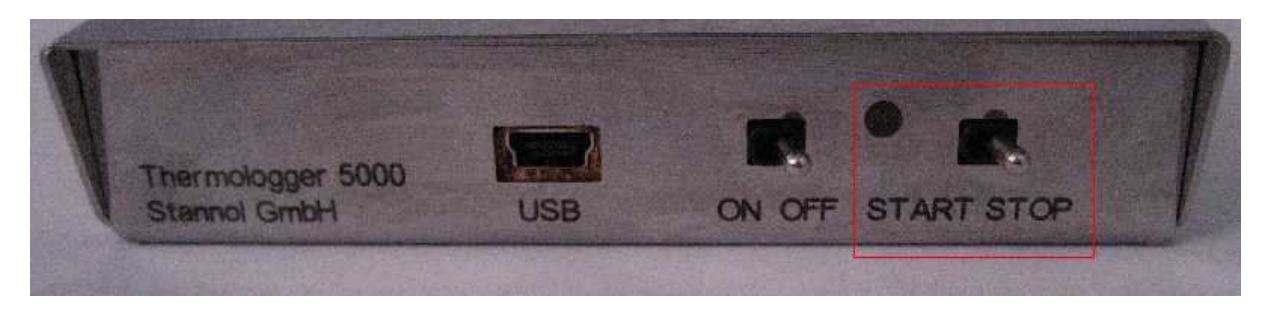

#### Data storage

The data remains stored in the device until a new data logging session is begun. The data remains in the device even when it is switched off or following successful data transmission.

#### Connecting to a PC

**Note**: In order to avoid conflicts, older versions of USB drivers from FTDI will first have to be uninstalled (Control Panel -> Device Manager -> USB devices).

When installing the **Thermologger 5000** software, the appropriate USB drivers must first be installed. Please check the "**Drivers**" option in the installation routine. The software requires **Microsoft. Net 2.0 Framework**. If this is not already on your system, it may be installed from the CD.

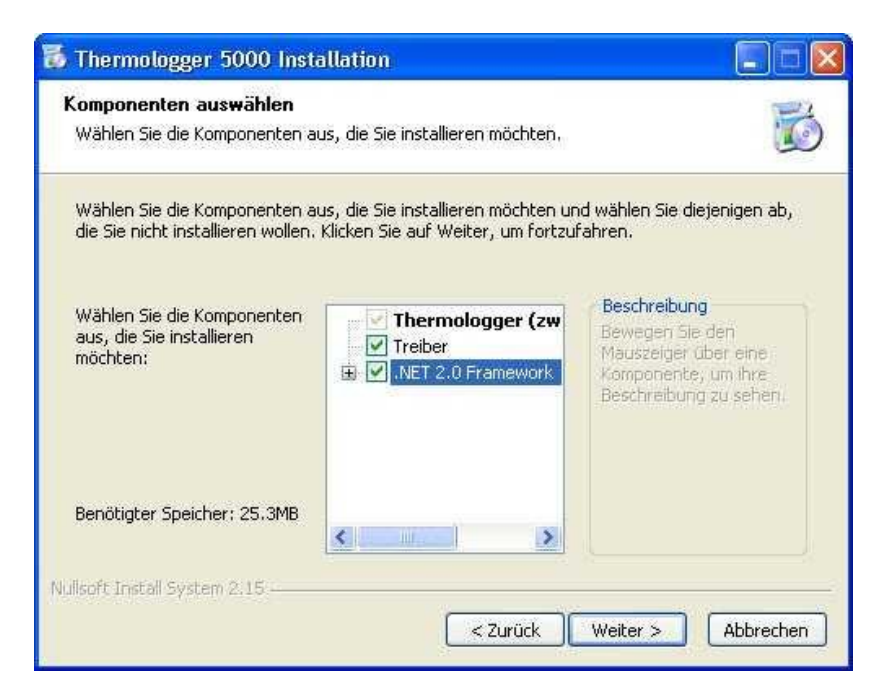

Note: Refer to the instructions on "Installation of the software"

Attach the Thermologger to the PC or laptop with the help of the USB cable. Now run the Thermologger 5000 software.

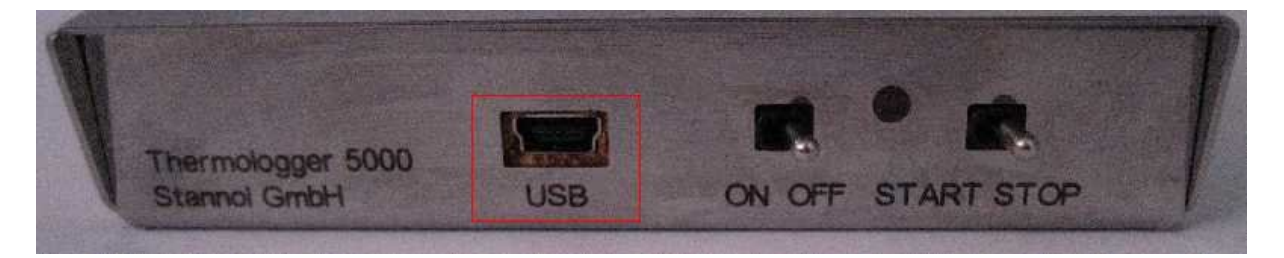

#### Visualisation of the operating modes

An LED is provided (between the switches) for visualising the operating modes.

- Green LED: Device is switched on and ready for use

- **Green LED in recording mode**: No sensor is attached to Channel 1, or the sensor is defective.

- Green LED, flashing: Device is recording data.

- Yellow LED: Connection made to the PC

- **Red LED**: Battery voltage too low (< 7.2V), the battery should be replaced. There is still time to make 2 to 3 measurements. If the battery voltage falls below 5V, the LED will go out. The device will then cease to function.

- Red LED flashing in recording mode: Data is being recorded with a low battery voltage

- **Red LED flashing in stand-by mode**: Internal temperature < 50°C. Let the device cool down until the LED glows green again.

#### Internal temperature:

The internal temperature must not exceed 70°C. If the internal temperature exceeds 49°C, no further measurement is possible, and the device will have to cool down. This condition is shown by the LED:

- **Red LED flashing in stand-by mode**: Internal temperature > 49°C. Let the device cool down until the LED glows green again.

#### The battery

The voltage supply of the Thermologger 5000 is provided by a standard 9 V battery (alternatively, a rechargeable version may be used).

Checking the loading state of the battery

- Red LED flashing in recording mode: Data are being recorded with a low battery voltage

- Red LED: The battery voltage is too low
- Red LED goes out: The device does not function anymore.

Note: Refer to the instructions on "Replacing the battery"

## Replacing the battery

Note: Refer to the instructions on "Safety instructions for the battery"

**Caution:** The device and the auxiliary housing are very hot! Only touch the device when wearing suitable protective gloves. Place the device down on a heat-resistant surface only. Choose a heat-conducting base where possible, so that the device can cool down more quickly.

The battery is changed in the following steps:

- 1. Take the Thermologger from its auxiliary housing.
- 2. Remove the thermal sensors from the sockets.
- 3. Remove the USB cable.
- 4. Remove the screws on the side.
- 5. Lift the enclosure cover.
- 6. Remove the insulation.
- 7. Replace the old battery with a new one.
- 8. Replace the insulation.
- 9. Close the enclosure cover.
- 10. Replace the screws on the side and tighten them up again.
- 11. Function test.
- 12. Follow the advice provided on battery disposal.

#### Safety instructions for the battery

Only insert batteries labelled as 'rechargeable'. If battery power becomes low, we recommend that you charge them immediately to avoid any problems.

Do not overload Li-ion (Lithium-ion) batteries, for example by exceeding the specified charging voltage or current. The batteries can otherwise overheat, leak or explode, or their life-span will be reduced.

Do not charge a battery if it leaks, is discoloured, deformed or appears to be damaged in any other way. Leaky batteries can cause burns and other injuries.

Li-ion batteries can cause fires or burns if not handled properly.

Do not subject Li-ion batteries to temperatures above 70° C.

If the batteries are replaceable, please read the following safety precautions before you recharge:

Do not allow anyone to put a battery in their mouth, because it may contain toxic substances.

Conductive objects (e.g. coins, rings, bracelets and keys) may cause a short circuit in the battery, which may then overheat and leak or even explode. Do not keep batteries in a bag that also contains metal objects, which could cause a short circuit.

Never connect batteries directly to a power source (e.g. a socket in the house or the cigarette lighter socket in your car).

Do not place batteries in the microwave or in high pressure containers.

You will find information on disposing of batteries in the help topic concerned.

## Disposal of the battery

Always dispose of batteries in accordance with the manufacturer's instructions and your country's legislation.

Do not throw the batteries into a fire or a combustion engine.

#### Disposal of the device

Dispose of the device in a special container or at a collection point for electronic devices.

# The software

## User interface

After starting the software, the main application window will open. You can access all the program functions from this window.

The following diagram shows the appearance of the application window after the start.

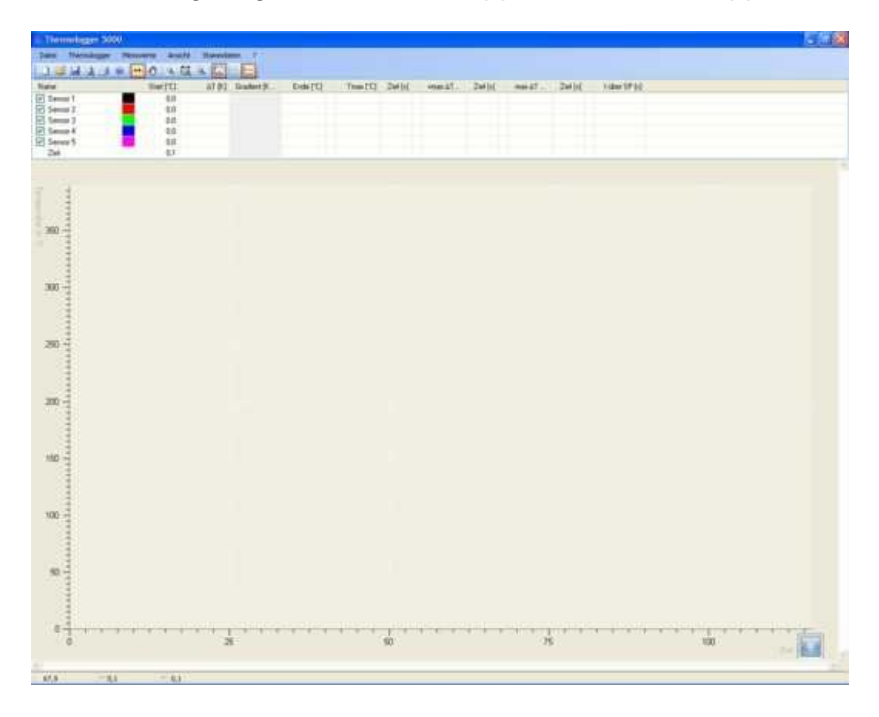

The menu and tool bar is arranged similarly to other Windows programs in terms of design. This is aimed at simplifying use of the software.

## Menu navigation

<u>File</u>

New

Creates a new file and opens the "Properties" window.

|    | Neu             |   |
|----|-----------------|---|
| di | Öffnen          |   |
|    | Schließen       |   |
|    | Speichern       |   |
|    | Speichern unter | + |
| B, | Seitenansicht   |   |
| 8  | Drucken         |   |
|    | Beenden         |   |

# Open

Opens a stored file.

| Date | ei              |    |
|------|-----------------|----|
|      | Neu             |    |
| 1    | Öffnen          |    |
|      | Schließen       |    |
|      | Speichern       |    |
|      | Speichern unter | ×. |
| E,   | Seitenansicht   |    |
| ₿    | Drucken         |    |
|      | Beenden         |    |

# Close

Closes the current file.

| Dat | ei              |   |
|-----|-----------------|---|
|     | Neu             |   |
| 2   | Öffnen          |   |
|     | Schließen       |   |
|     | Speichern       |   |
|     | Speichern unter | + |
| B,  | Seitenansicht   |   |
| 8   | Drucken         |   |
|     | Beenden         |   |

# Save

Saves the file under the current name.

|    | Neu             |   |
|----|-----------------|---|
| 2  | Öffnen          |   |
|    | Schließen       |   |
| ۵  | Speichern       |   |
|    | Speichern unter | • |
| E, | Seitenansicht   |   |
| 8  | Drucken         |   |
|    | Beenden         |   |

Save as ...

Saves the current file in the Thermologger under a name to be defined or in PDF format.

| Date | ei              |    |
|------|-----------------|----|
|      | Neu             |    |
|      | Öffnen          |    |
|      | Schließen       |    |
|      | Speichern       |    |
|      | Speichern unter | ×. |
| E,   | Seitenansicht   |    |
| 8    | Drucken         |    |
|      | Beenden         |    |

# Print preview

Displays the print preview of the results report.

| Dat | ei              |   |
|-----|-----------------|---|
|     | Neu             |   |
| 1   | Öffnen          |   |
|     | Schließen       |   |
|     | Speichern       |   |
|     | Speichern unter | F |
| R   | Seitenansicht   |   |
| 8   | Drucken         |   |
|     | Beenden         |   |

# Print

Prints the results report.

| Dati | ŧ               |
|------|-----------------|
|      | Neu             |
|      | Öffnen          |
|      | Schließen       |
|      | Speichern       |
|      | Speichern unter |
| E,   | Seitenansicht   |
| 8    | Drucken         |
|      | Beenden         |

# Exit

Exits the program.

| Date | ei              | 21 |
|------|-----------------|----|
|      | Neu             |    |
|      | Öffnen          |    |
|      | Schließen       |    |
|      | Speichern       |    |
|      | Speichern unter | ×  |
| R,   | Seitenansicht   |    |
| 8    | Drucken         |    |
|      | Beenden         |    |

# <u>Thermologger</u>

## Device

Displays the active connection between the Thermologger 5000 and the PC.

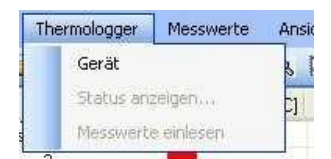

# Display status

Displays the current temperature.

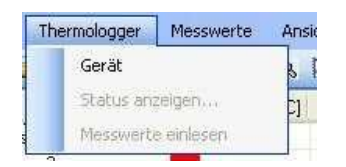

# Read in measured values

Imports data from the Thermologger memory.

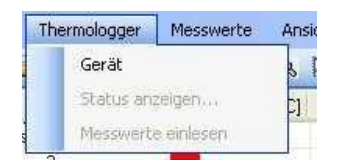

#### Measured values

The measured values represent the temperature profile. They are stored for each thermocouple connected and visualised in the software. The number of measurements is dynamic, up to a maximum of 10 per second.

## Properties

The selected properties of the measurements can be observed or assigned here.

|   | Eigenschaften                                           |  |
|---|---------------------------------------------------------|--|
|   | Vergleichsmessung öffnen<br>Vergleichsmessung schließen |  |
| + | Markieren<br>Verschieben                                |  |
|   | Markierung löschen                                      |  |

#### Open comparison measurement

Opens a saved profile for comparison purposes.

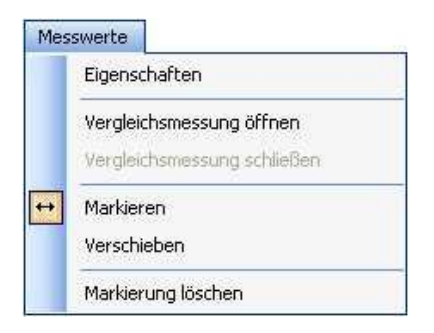

#### Close comparison measurement

Closes the comparison measurement profile.

| Mes | swerte                                                  |  |
|-----|---------------------------------------------------------|--|
|     | Eigenschaften                                           |  |
|     | Vergleichsmessung öffnen<br>Vergleichsmessung schließen |  |
| ++  | Markieren<br>Verschieben                                |  |
|     | Markierung löschen                                      |  |

## Select

Any section of the profile can be marked with this function. The characteristic values for the selected area are presented in a table.

| Mes | sswerte                                                 |
|-----|---------------------------------------------------------|
|     | Eigenschaften                                           |
|     | Vergleichsmessung öffnen<br>Vergleichsmessung schließen |
| ++  | Markieren<br>Verschieben                                |
|     | Markierung löschen                                      |

## Move

This makes it possible to shift the profile along the time axis. This simplifies comparison with a comparison measurement. In addition, the starting point of the measurement can be corrected and saved.

### Clear selection

Deletes a selection.

|    | Eigenschaften                                           |
|----|---------------------------------------------------------|
|    | Vergleichsmessung öffnen<br>Vergleichsmessung schließen |
| ++ | Markieren<br>Verschieben                                |
|    | Markierung löschen                                      |

# View

## Display envelope curve

The envelope curve is displayed in the graphic.

| Ans | chit Stammdaten ?     |
|-----|-----------------------|
|     | Hülkurve anzeigen     |
|     | Extensionente acempen |
|     | Schweizline anzeigen  |
| 9.  | Auf Auswahl zoomen    |
| 苡   | Auf Dokument zoomen   |
| 8   | Skallerung anpassen   |

## Display reference values

Switches between the current measurement and the comparison measurement when the comparison measurement is open.

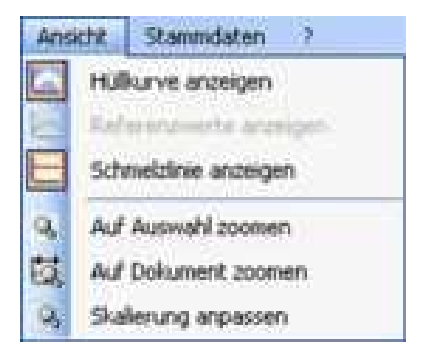

# Display melt line

Displays a line along the melting temperature.

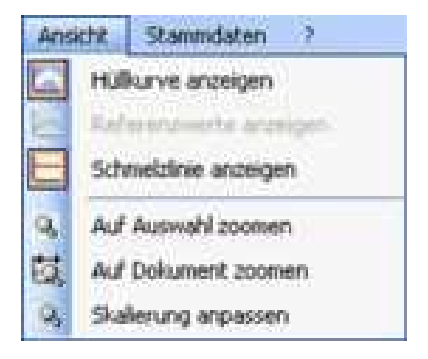

## Zoom into selection

Zooms into the selected range.

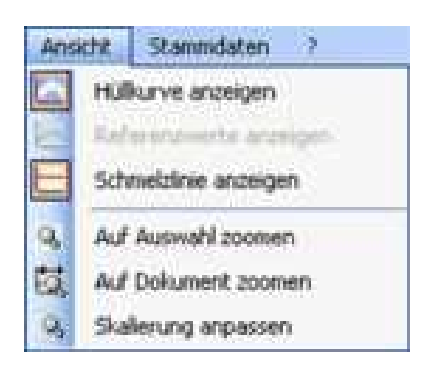

## Zoom to document

Displays the entire profile.

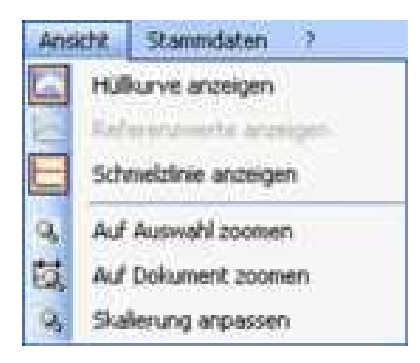

# Adjust scaling

Automatic scaling of the profile on the temperature axis.

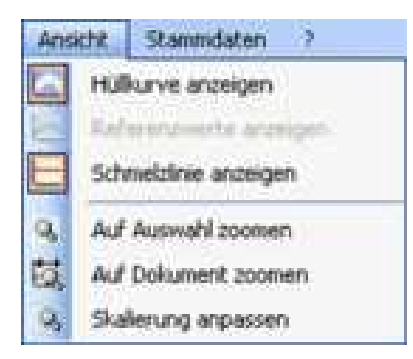

#### Master data

#### Boards

An image of the printed circuit board can be stored here. The position and designation of the sensors is marked and stored on it.

| Sta | ammdaten      |  |
|-----|---------------|--|
|     | Platinen      |  |
|     | Hüllkurven    |  |
|     | Lötanlagen    |  |
|     | Lötpaste      |  |
|     | Einstellungen |  |

#### Envelope curves

Envelope curves are designed to help evaluate the profile quickly and without any special prior knowledge. A time/temperature curve is created. This can be displayed in the graphic.

| Sta | ammdaten      |  |
|-----|---------------|--|
|     | Platinen      |  |
|     | Hüllkurven    |  |
|     | Lötanlagen    |  |
|     | Lötpaste      |  |
|     | Einstellungen |  |

#### Soldering systems

The soldering system is defined by the lengths of the individual zones. The zones can then be displayed in the graphic. The temperature settings of the individual zones can also be entered.

| Sta | ammdaten      |  |
|-----|---------------|--|
|     | Platinen      |  |
|     | Hüllkurven    |  |
|     | Lötanlagen    |  |
|     | Lötpaste      |  |
|     | Einstellungen |  |

#### Solder paste

The solder paste can be decisively characterised by its melting temperature. In addition, an information box is provided.

| Sta | ammdaten      |  |
|-----|---------------|--|
|     | Platinen      |  |
|     | Hüllkurven    |  |
|     | Lötanlagen    |  |
|     | Lötpaste      |  |
|     | Einstellungen |  |

## Settings

You can enter a company name and a logo here - it will later appear on the printout. In addition, the colour and therefore the appearance of the software can be customised.

| Sta      | ammdaten      |  |  |  |  |
|----------|---------------|--|--|--|--|
| Platinen |               |  |  |  |  |
|          | Hüllkurven    |  |  |  |  |
|          | Lötanlagen    |  |  |  |  |
|          | Lötpaste      |  |  |  |  |
|          | Einstellungen |  |  |  |  |

#### lcons New

Creates a new file and opens the "Properties" window.

| Datei | Thermologge | r Messwei |
|-------|-------------|-----------|
| : 🗋 🖻 | 🖌 Q 🖨       | 0 2       |
| NaNeu |             |           |

Open

Opens a saved file.

| <u>D</u> atei | Thermologger | Messwer |
|---------------|--------------|---------|
| 0 🗳           | 🛛 Q 🖨        | 0   🛃   |
| Name          | Öffnen       |         |

# Save

Saves the file under the current name.

| <u>D</u> atei | Thermologger | Messwei |
|---------------|--------------|---------|
| 0.6           | 🔒 Q 🖨        | 0 12    |
| Name          | Speichern    |         |

## Page preview

Displays the print preview of the results report.

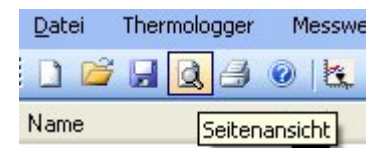

# Print

Prints the results report.

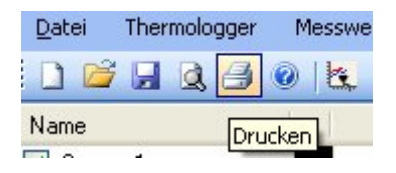

## Help

Opens the Help file.

| <u>D</u> atei | Thermologger |   | Messwe |    |     |
|---------------|--------------|---|--------|----|-----|
| 0 🗳           |              | Q | 8      | 0  |     |
| Name          | . 1          |   |        | Hi | lfe |

## Read in measured values

Imports data from the Thermologger memory.

| <u>D</u> atei | Thermologger | Messwerte | Ansicht      | 0    |
|---------------|--------------|-----------|--------------|------|
|               | i 🛛 Q 🔗      |           | 10 8         | k    |
| Name          |              | Messw     | erte einlese | en l |
|               | 2            |           | 01.0         |      |

## Select

Any section of the profile can be marked with this function. The characteristic values for the selected area are presented in a table.

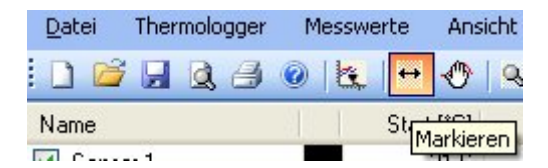

## Move

This makes it possible to shift the profile along the time axis. This makes comparison with a comparison measurement simpler. In addition, the starting point of the measurement can be corrected and saved.

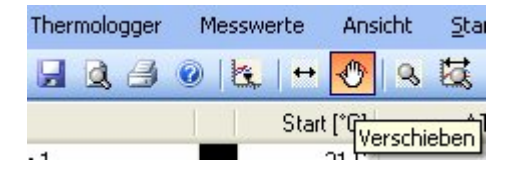

# Zoom into selection

Zooms into the selected range.

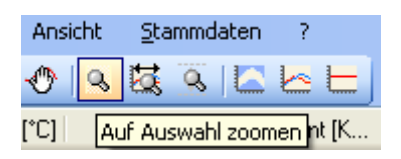

## Zoom to document

Displays the entire profile.

| Ansicht | <u>S</u> tammdaten ? |
|---------|----------------------|
| 1       | 🐹 🔍 🖾 🖂 🗖            |
| [°C]    | Auf Dokument zoomen  |

### Adjust scaling

Automatic scaling of the profile on the temperature axis.

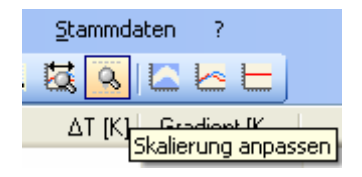

## Display envelope curve

The envelope curve is displayed in the graphic.

| <u>S</u> tammdat | en ?    |             |
|------------------|---------|-------------|
| 🐹 🧕 🛛            |         | E           |
| ΔT [K]           | Gradien | ł IK – F    |
|                  | Hullkur | ve anzeigen |

## Display reference values

Switches between the current measurement and the comparison measurement when the comparison measurement is open.

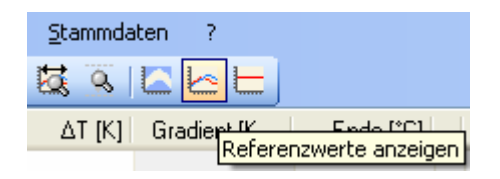

## Display melt line

Displays a line along the melting temperature.

The melting point is displayed in the graphic as a melt line. In addition, the time the soldering profile is above the melting temperature is determined.

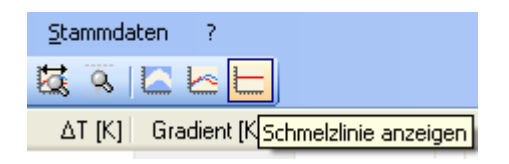

# The table

# Start [°C]

Displays the starting temperature of the selected section.

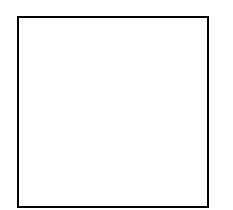

# <u>! T [K]</u>

Temperature difference between the start and end points of the selected range.

| Start [°C] | ΔT [K]   | Gradient [K/s] | Ende [°C] |
|------------|----------|----------------|-----------|
| 137,2      | 26,9     | 1,1            | 164,1     |
| 131,6      | 24,3     | 1,0            | 155,9     |
| 136,5      | 23,6     | 1,0            | 160,1     |
| 137,8      | 28,7     | 1,2            | 166,5     |
| 134,9      | 24,0     | 1,0            | 158,9     |
| 126,0 [s]  | 24,8 [s] |                | 150,8 [s] |

# Gradient [K/s]

Gradient of the selected range.

| Start [°C] | ∆T [K]   | Gradient [K/s] | E |
|------------|----------|----------------|---|
| 137,2      | 26,9     | 1,1            |   |
| 131,6      | 24,3     | 1,0            |   |
| 136,5      | 23,6     | 1,0            |   |
| 137,8      | 28,7     | 1,2            |   |
| 134,9      | 24,0     | 1,0            |   |
| 126,0 [s]  | 24,8 [s] |                |   |

# End [°C]

The temperature at the end of the selected range.

| Start [*C] | ∆T [K]   | Gradient [K/s] | Ende [*C] |
|------------|----------|----------------|-----------|
| 137,2      | 26,9     | 1,1            | 164,1     |
| 131,6      | 24,3     | 1,0            | 155,9     |
| 136,5      | 23,6     | 1,0            | 160,1     |
| 137,8      | 28,7     | 1,2            | 166,5     |
| 134,9      | 24,0     | 1,0            | 158,9     |
| 126,0 [s]  | 24,8 [s] |                | 150,8 [s] |

# <u>Tmax [°C]</u>

Maximum temperature of the loaded temperature profile.

| Tmax [°C] | Zeit [s] | +max ∆T [K/s] | Zeit [s] |
|-----------|----------|---------------|----------|
| 247,52    | 229,51   | 2,89          | 28,81    |
| 240,82    | 230,91   | 3,18          | 33,01    |
| 238,87    | 225,71   | 3,55          | 26,81    |
| 236,73    | 224,51   | 3,57          | 28,61    |
| 243,04    | 231,31   | 2,88          | 24,21    |
|           |          |               |          |

## Time [s]

Time of the maximum temperature.

| Tmax [*C] | Zeit [s] | +max∆T [K/s] | Zeit [s] |
|-----------|----------|--------------|----------|
| 247,52    | 229,51   | 2,89         | 28,81    |
| 240,82    | 230,91   | 3,18         | 33,01    |
| 238,87    | 225,71   | 3,55         | 26,81    |
| 236,73    | 224,51   | 3,57         | 28,61    |
| 243,04    | 231,31   | 2,88         | 24,21    |
|           |          |              |          |

# <u>+max ! T [K/s]</u>

# Maximum positive gradient.

| Tmax [*C] | Zeit [s] | +max∆T [K/s] | Zeit [s] |  |
|-----------|----------|--------------|----------|--|
| 247,52    | 229,51   | 2,89         | 28,81    |  |
| 240,82    | 230,91   | 3,18         | 33,01    |  |
| 238,87    | 225,71   | 3,55         | 26,81    |  |
| 236,73    | 224,51   | 3,57         | 28,61    |  |
| 243,04    | 231,31   | 2,88         | 24,21    |  |
|           |          |              |          |  |

# Time [s]

Time of the maximum positive gradient.

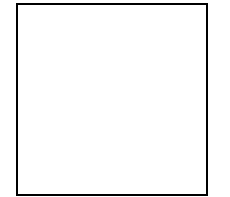

# <u>-max ! T [K/s]</u>

Maximum negative gradient.

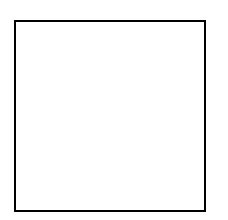

# <u>Time [s]</u>

Time of the maximum negative gradient.

| -max∆T [K/s] | Zeit [s] | t über SP [s] |
|--------------|----------|---------------|
| -4,41        | 268,01   | 58,69         |
| -4,15        | 267,61   | 49,80         |
| -4,03        | 250,21   | 50,45         |
| -5,27        | 263,61   | 49,85         |
| -4,44        | 247,41   | 48,64         |
|              |          |               |

# t above MP [s]

Dwell time spent above the melting point of the solder paste

| -max∆T [K/s] | Zeit [s] | t über SP [s] |
|--------------|----------|---------------|
| -4,41        | 268,01   | 58,69         |
| -4,15        | 267,61   | 49,80         |
| -4,03        | 250,21   | 50,45         |
| -5,27        | 263,61   | 49,85         |
| -4,44        | 247,41   | 48,64         |
|              |          |               |

# Processing the master data

#### **Boards**

An image of the printed circuit board can be stored here. The position and designation of the sensors is marked and stored on it.

| 5t | ammdaten               |  |
|----|------------------------|--|
|    | Platinen<br>Hüllkurven |  |
|    | Lötanlagen             |  |
|    | Lötpaste               |  |
|    | Einstellungen          |  |

| Greweldes Podel<br>[LP123 | Nei Läichen |                                                                                                    |
|---------------------------|-------------|----------------------------------------------------------------------------------------------------|
| Paracipanses              |             | Con<br>Con<br>Its<br>Its<br>Its<br>Zuckitetor<br>Holoal<br>Leopate (P123,<br>Zechrunner 12306,<br>Zechrunner 12306,<br>Zechrunner 12 |
| Grafik laden              |             | OK Liberatures Abbruch                                                                                                    |

Printed circuit boards used for the measurements can be defined here.

You can create a new circuit board profile with the "New" command. An existing profile is deleted with the "Delete" command. When entering a new profile, first assign a name. Once this has been entered, you can import an image of your board with the "Load graphic" command.

To position the sensors on the image of the board, click on the coloured icon of the desired sensor at the top right of the window with the left mouse button. Then move the mouse pointer to the position in the image where the sensor is to be placed and click the left mouse button again. A sensor marking will be placed automatically at the position selected. To edit the name of the sensor, simply click in the caption box following the corresponding coloured symbol. Now you can also add an informational text.

After completing all the entries, you can accept and then save them. With "Cancel", you can exit the window without having saved the entries. Click "OK" to save the entries and close the window.

#### Envelope curves

The envelope curves are aimed at helping each user to analyse a recorded profile easily, without the need for any specific knowledge of the profile. A time/temperature curve is created. This can be displayed in the graphic

| Sta | ammdaten      |  |
|-----|---------------|--|
|     | Platinen      |  |
|     | Hüllkurven    |  |
|     | Lötanlagen    |  |
|     | Lötpaste      |  |
|     | Einstellungen |  |

By defining the two limits, an area is obtained in which the curve is to run. If the profile lies outside this range, you will quickly be able to see that the profile does not meet requirements and that other oven settings should be chosen. In an additional 'info' box you can define the conditions for which cases the envelope curve should be applied.

You can create a new envelope curve with the "New" command. An existing envelope curve is deleted with the "Delete" command.

A target profile is created via a time/temperature table. The more points are defined, the finer the subsequent envelope curve.

You will also have the opportunity later to insert any time/temperature points or to delete them again. To insert, just add the data at the end of the table. After you have accepted the data, it will be sorted automatically. To delete, simply select the record to delete by clicking in the box in front of the record. A small black arrow will appear marking the data record. Now press the "Del" key.

| atiner | n Hüllkurven                                                 | Lötanlagen Lötpa                                      | aste          |        |                                                          |                                                                  |      |
|--------|--------------------------------------------------------------|-------------------------------------------------------|---------------|--------|----------------------------------------------------------|------------------------------------------------------------------|------|
| Vame   | der Hüllkurve                                                |                                                       |               |        |                                                          |                                                                  |      |
| Beisp  | piel                                                         |                                                       |               |        | × [                                                      | Neu Coso                                                         | chen |
| Infote | ext                                                          |                                                       |               |        |                                                          |                                                                  |      |
| Beisp  | iel einer Hüllkurve .t                                       | est                                                   |               |        |                                                          |                                                                  | 14   |
|        |                                                              |                                                       |               |        |                                                          |                                                                  |      |
|        |                                                              |                                                       |               |        |                                                          |                                                                  |      |
|        |                                                              |                                                       |               |        |                                                          |                                                                  |      |
|        |                                                              |                                                       |               |        |                                                          |                                                                  | 145  |
| _      |                                                              |                                                       |               |        |                                                          |                                                                  | 3.5  |
| Hüllku | urve unten                                                   |                                                       | $\rightarrow$ | Hüllkı | urve oben                                                |                                                                  |      |
|        | Postion in s                                                 | Wert in *C                                            | ~             | 1      | Postion in s                                             | Wert in °C                                                       | ^    |
|        | -                                                            |                                                       | 1535          |        | 0                                                        | 477.1                                                            | 1    |
| ۶.     | 0                                                            | 5                                                     |               |        | (U)                                                      | 45                                                               |      |
| •      | 0<br>40                                                      | 5<br>25                                               | - 1           |        | 40                                                       | 45<br>65                                                         | _    |
| •      | 0<br>40<br>45                                                | 5<br>25<br>30                                         |               |        | 40<br>45                                                 | 45<br>65<br>110                                                  |      |
| •      | 0<br>40<br>45<br>50                                          | 5<br>25<br>30<br>70                                   |               |        | 40<br>45<br>50                                           | 45<br>65<br>110<br>120                                           |      |
| •      | 0<br>40<br>45<br>50<br>55                                    | 5<br>25<br>30<br>70<br>80                             |               |        | 40<br>45<br>50<br>100                                    | 45<br>65<br>110<br>120<br>150                                    |      |
| •      | 0<br>40<br>45<br>50<br>55<br>100                             | 5<br>25<br>30<br>70<br>80<br>110                      |               |        | 40<br>45<br>50<br>100<br>150                             | 45<br>65<br>110<br>120<br>150<br>170                             |      |
| •      | 0<br>40<br>45<br>50<br>55<br>100<br>150                      | 5<br>25<br>30<br>70<br>80<br>110<br>130               |               |        | 40<br>45<br>50<br>100<br>150<br>200                      | 45<br>65<br>110<br>120<br>150<br>170<br>210                      |      |
|        | 0<br>40<br>45<br>50<br>55<br>100<br>150<br>200               | 5<br>25<br>30<br>70<br>80<br>110<br>130<br>170        |               |        | 40<br>45<br>50<br>100<br>150<br>200<br>220               | 45<br>65<br>110<br>120<br>150<br>170<br>210<br>230               |      |
|        | 0<br>40<br>45<br>50<br>55<br>100<br>150<br>200<br>220        | 5<br>25<br>30<br>70<br>80<br>110<br>130<br>170<br>190 |               |        | 40<br>45<br>50<br>100<br>150<br>200<br>220<br>235        | 45<br>65<br>110<br>120<br>150<br>170<br>210<br>230<br>215        |      |
|        | 0<br>40<br>45<br>50<br>55<br>100<br>150<br>200<br>220<br>220 | 5<br>25<br>30<br>70<br>80<br>110<br>130<br>170<br>190 |               |        | 40<br>45<br>50<br>100<br>150<br>200<br>220<br>235<br>250 | 45<br>65<br>110<br>120<br>150<br>170<br>210<br>230<br>215<br>100 |      |

First, the "Envelope curve below" data is entered. Then you have the option of automatically generating the values for "Envelope curve up" with the arrow icon.

A new window can be opened where the tolerance can be entered in °C or %. You can also manually enter the values for "Envelope curve up" or change the automatically generated values as desired.

| Verte aus der linken T<br>ibertragen.                                                                                                    | abelle in die rechte |
|----------------------------------------------------------------------------------------------------|----------------------|
| Abweichung nach ob                                                                                                    | ben                  |
| 0                                                                                                    | *                    |
| <ul> <li>Image: Contract of the second second s</li></ul> | °C                   |
|                                                                                                    |                      |
| Werte übertra                                                                                                    | gen Abbruch          |

After completing all the entries, you can save them. With "Close" you can exit the window without saving the entries.

#### Soldering systems

The definition of soldering system is required in order to show the different zones in the profile recorded. This is aimed at making the oven parameters easier to set. It makes it simple to see the zone in which deviations from the target profile occur and which oven parameters need to be corrected.

| Sta | ammdaten      | â |
|-----|---------------|---|
|     | Platinen      |   |
|     | Hüllkurven    |   |
|     | Lötanlagen    |   |
|     | Lötpaste      |   |
|     | Einstellungen |   |

You can enter a new soldering system with the "New" command. An existing soldering system is deleted with the "Delete" command.

To define it, simply enter in the table the lengths of the individual zones. Additionally, the temperatures set at the oven can be specified. This is then displayed in the graphical evaluation. In addition, the belt speed can be entered. Installations, type, manufacturer, and the like can be entered in the info box.

After completing all the entries, you can save them. With "Close" you can exit the window without saving the entries.

|            | 10. 10.00                                                                      |                                                                              | aste                                                                                                    |   |            |
|------------|--------------------------------------------------------------------------------|------------------------------------------------------------------------------|----------------------------------------------------------------------------------------------------|---|------------|
| Vame       | der Lötanlage                                                                  |                                                                              |                                                                                                    |   |            |
| Beisp      |                                                                                |                                                                              |                                                                                                    |   | eu Löschen |
| Infote:    | xt                                                                             |                                                                              |                                                                                                    |   |            |
| Beispi     | iel Lötanlage                                                                  |                                                                              |                                                                                                    |   |            |
|            |                                                                                |                                                                              |                                                                                                    |   |            |
|            |                                                                                |                                                                              |                                                                                                    |   |            |
|            |                                                                                |                                                                              |                                                                                                    |   |            |
|            |                                                                                |                                                                              |                                                                                                    |   |            |
|            |                                                                                |                                                                              |                                                                                                    |   |            |
|            |                                                                                |                                                                              |                                                                                                    |   |            |
|            |                                                                                |                                                                              |                                                                                                    |   |            |
|            |                                                                                |                                                                              |                                                                                                    |   | <u>H</u>   |
| Jesch      | windigkeit 700.0                                                               | mm/min                                                                       |                                                                                                    |   | -          |
| Gesch      | windigkeit 700,0                                                               | 💼 mm/min                                                                     |                                                                                                    |   | -          |
| Gesch      | windigkeit 700,0                                                               | mm/min                                                                       | Temperatur                                                                                                  | _ |            |
| 3esch      | windigkeit 700,0<br>Zone in cm                                                 | mm/min<br>Temperatur<br>unten in °C                                          | Temperatur<br>oben in °C                                                                                    |   |            |
| ãesch<br>▶ | windigkeit 700,0<br>Zone in cm<br>50                                           | mm/min<br>Temperatur<br>unten in *C                                          | Temperatur<br>oben in °C<br>50                                                                              |   |            |
| àesch<br>▶ | windigkeit 700,0<br>Zone in cm<br>50<br>50                                     | mm/min<br>Temperatur<br>unten in °C<br>50                                    | Temperatur<br>oben in °C<br>50<br>100                                                                       |   |            |
| Gesch      | windigkeit 700,0<br>Zone in cm<br>50<br>50<br>50                               | mm/min<br>Temperatur<br>unten in °C<br>50<br>100<br>150                      | Temperatur<br>oben in °C<br>50<br>100<br>150                                                                |   |            |
| Gesch      | windigkeit 700,0<br>Zone in cm<br>50<br>50<br>50<br>50<br>50                   | mm/min<br>Temperatur<br>unten in °C<br>50<br>100<br>150<br>200               | Temperatur<br>oben in *C           50           100           150           200                             |   |            |
| àesch      | windigkeit 700,0<br>Zone in cm 50<br>50<br>50<br>50<br>50<br>50                | Temperatur<br>unten in °C<br>50<br>100<br>150<br>200<br>220                  | Temperatur<br>oben in *C           50           100           150           200           220               |   |            |
| Gesch      | windigkeit 700,0<br>Zone in cm<br>50<br>50<br>50<br>50<br>50<br>50<br>50<br>50 | Temperatur<br>unten in "C<br>50<br>100<br>150<br>200<br>220<br>250           | Temperatur<br>oben in *C           50           100           150           200           220           250 |   |            |
| €esch      | windigkeit 700,0<br>Zone in cm 50<br>50<br>50<br>50<br>50<br>50<br>50          | mm/min<br>Temperatur<br>unten in *C<br>50<br>100<br>150<br>200<br>220<br>250 | Temperatur<br>oben in *C           50           100           150           200           220           250 |   |            |
| 3esch<br>▶ | windigkeit 700,0<br>Zone in cm 50<br>50<br>50<br>50<br>50<br>50<br>50          | mm/min<br>Temperatur<br>unten in *C<br>50<br>100<br>150<br>200<br>220<br>250 | Temperatur<br>oben in *C           50           100           150           200           220           250 |   |            |
| ≩esch<br>▶ | windigkeit 700,0<br>Zone in cm 50<br>50<br>50<br>50<br>50<br>50                | mm/min<br>Temperatur<br>unten in "C<br>50<br>100<br>150<br>200<br>220<br>250 | Temperatur<br>oben in *C           50           100           150           200           220           250 |   |            |
| Gesch<br>► | windigkeit 700,0<br>Zone in cm 50<br>50<br>50<br>50<br>50<br>50<br>50          | mm/min<br>Temperatur<br>unten in "C<br>50<br>100<br>150<br>200<br>220<br>250 | Temperatur<br>oben in *C           50           100           150           200           220           250 |   |            |

#### Solder paste

The melting point of the relevant solder paste alloy is entered in the solder paste field.

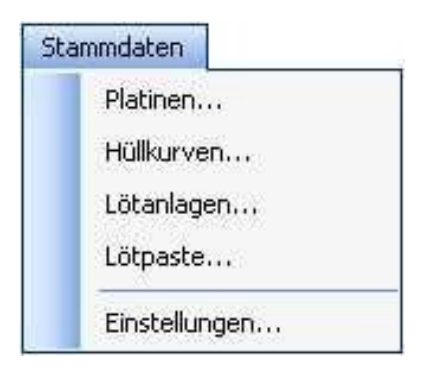

The melting point is displayed in the profile as a melt line. In addition, the time the soldering profile is above the melting temperature is determined. You can define a new solder paste device with the "New" command. An existing solder paste is deleted with the "Delete" command. The melting point is then entered in °C. Solder paste designations can be entered in the info box. Stannol's standard solder pastes have already been entered when the device is supplied. After completing all the entries, you can save them with "Accept". You can exit the window without having saved the entries with "Cancel". Click "OK" to save the entries and close the window.

| Stan                                                              | nmdaten Lötpaste                                                                                                    |
|-------------------------------------------------------------------|----------------------------------------------------------------------------------------------------|
| SF                                                                | 318 (Sh95,5Ag3,8Cu0,7) 💌 Neu Löschen                                                                                                    |
| Sc                                                                | hmelzpunkt 217 🗢 °C                                                                                                    |
| Die<br>Sie<br>für<br>Unie<br>Die<br>Zu<br>We<br>ST<br>prir<br>sol | Lotpaste STANNOL® SP318 wurde speziell zur Verwendung mit bleifreien Legierungen entwickelt.<br>ist eine No-Clean Lotpaste, die geringe Mengen an transparenten Rückständen hinterlässt.<br>sse müssen aufgrund der Einstuffung nach ANSI/J-STD-004 in ROLD nicht entferni werden. Sie ist<br>Reflow unter Luft und Stickstoff geeinget. Die Lotpaste SP318 weist eine gute Standzeit auf<br>d bietet über einen weiten Bereich an Lötprofilen und Oberflächen eine sehr gute Lötaktivität.<br>5 Tendenz zur Bildung von Lunkern wurde durch eine spezielle Formulierung stark reduziert.<br>T estverfahren stellen aufgrund der leicht durchdringbaren Rückstände kein Problem dar.<br>2 Verschmutzung der Testadapter und auch die Meldung sog. "falscher Fehler" wurde im Vergleich<br>klassischen No-Clean Lotpasten sehr stark reduziert.<br>siere Informationen Erhalten Sie unter:http://www.stannol.de/WS_Paste/Auswahlhilte_LP_DE.PDF<br>ANNOL® SP318 has been formulated for use with lead-free solders as a No-Clean product for<br>tring and dispensing application. Reflow is possible in air and nitrogen. SP318 lead-free<br>der paste offers excellent open time and good soldering activity over a wide range of reflow |
|                                                                   | OK (Ubernehmen Abbruch                                                                                                    |

## <u>Settings</u>

## Company data

You have the option of adding your company name and logo. This data will then be shown in the printed report. You can import an appropriate graphic with the "Load graphic" command. The graphic is scaled automatically so that you do not have to be concerned with the size of the image. Company name, department, etc. can be entered in the "Contact data" field. Click "Cancel" to exit from the window without saving the entries. Clicking "OK" saves the entries and the window is closed.

| Einstellungen                    |              |
|----------------------------------|--------------|
| Firmendaten Farben<br>Firmenlogo |              |
| Grafik löschen                   | Grafik laden |
| Kontaktdaten                     |              |
| STANNOL GmbH                     |              |
| [                                | OK Abbrechen |

## Colours:

The colours of the individual areas and elements can be customised here. Simply click on the colour symbol after the element that you would like to change. A window with a colour palette will then appear. Select the desired colour and confirm with OK.

| Firmendaten Farben |             |      |                                           |
|--------------------|-------------|------|-------------------------------------------|
|                    |             |      |                                           |
| Sensoren           |             |      | ī                                         |
| Sensor 1           |             |      |                                           |
| Sensor 2           |             |      | 21. A.A.A.A.A.A.A.A.A.A.A.A.A.A.A.A.A.A.A |
| Sensor 3           |             |      |                                           |
| Sensor 4           |             |      |                                           |
| Sensor 5           |             |      |                                           |
| Hüllkurve          |             |      |                                           |
| Rahmenfarbe        | Transparenz | 37 🛟 | %                                         |
| Füllfarbe          | Transparenz | 69 📚 | %                                         |
| Selektion          |             |      |                                           |
| Rahmenfarbe        | Transparenz | 6    | %                                         |
| Füllfarbe          | Transparenz | 75 😂 | %                                         |
| Schmelzlinie       |             |      |                                           |
| Farbe              |             |      |                                           |
|                    |             | OK   | Abbrechen                                 |

# Recording a temperature profile

#### Attaching the thermal sensor on the printed circuit board

The thermal sensors can be attached to the circuit board in various ways:

If a thermal sensor is attached to the underside of the circuit board, it must be ensured that it is firmly connected in parallel to the direction of movement of the circuit board.

**Note**: If the non-insulated thermal sensor measuring cable comes into contact with the solder of the wave bath, a new connection is made and the temperature display will no longer correspond to the actual temperature at the thermal sensor's cable tip. Measurement errors can therefore occur.

If the solder bath temperature is to be measured, the sensor measuring cables must be arranged in such a way that only the welded cable tips come into contact with the wave.

#### High temperature solder

Soldering with high temperature solder. The high temperature solder wire supplied has a melting point of approx. 300 °C and can be soldered with a soldering tip temperature of approx. 400 °C.

#### Polyamide adhesive tape

Fastening with adhesive tape. The polyamide adhesive tape supplied is designed for a short-term temperature of 300 °C.

#### Cyanoacrylate adhesive

Gluing the thermal sensor onto the printed circuit board. The temperature specification is to be found in the operating manual of the special adhesive used.

#### Epoxy resin

Gluing the thermal sensor onto the printed circuit board. The temperature specification is to be found in the operating manual of the epoxy resin used.

#### Attaching the thermal sensor to the device

**Note**: The centre sensor input (input 1) must always be connected! There will be no data logging if this input is not connected.

If fewer than five thermal sensors are used, the sockets not required will remain unoccupied. Try to retain the same input sequence when sockets are not fully occupied. Free inputs will be automatically recognized as "not assigned" and will be disabled by the software.

## Start data logging

- 1. Flick the left-hand switch to "ON".
- 2. Move the right-hand switch to "START".
- 3. Data logging will start as soon as the LED flashes green.

## The protective cover

The protective cover is a further thermal barrier to protect the device's electronic components.

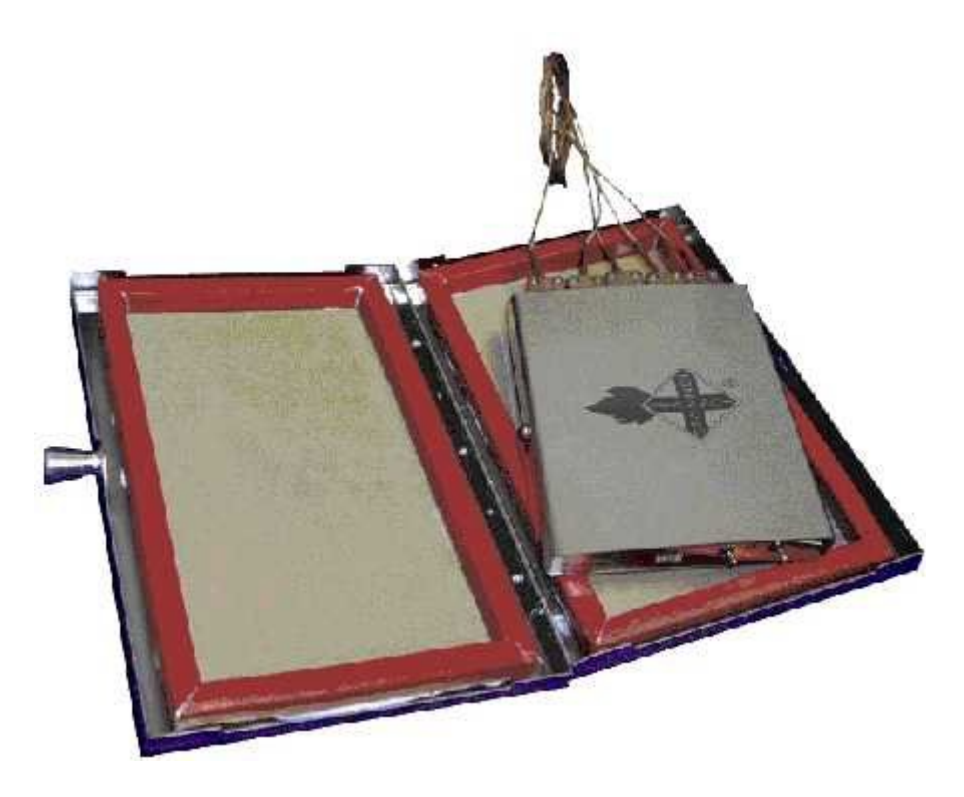

Set the first rocker switch to "ON" and the second switch to "START" before placing the Thermologger in the protective cover.

Insert the Thermologger in the protective cover and close it by removing the closure and applying pressure on the lid. The device will then be ready for operation and can be used for data logging.

To open it, press on the lid of the enclosure and pull the closure out. The pressure that has to be imposed on the lid may be quite great, as the silicone seal also protects the Thermologger in vapour-phases and ensures tightness.

Note: The necessary pressure imposed on the lid can be as much as 10 kg.

**Caution:** The device and the auxiliary housing are very hot! Only touch the device with suitable protective gloves. Place the device down on a heat-resistant surface only. Choose a heat-conducting base, so that the device can cool down more quickly.

## Placement of the device

#### Infrared systems

Place the circuit board with the sensors in the oven. Let the Thermologger (in the protective enclosure) run in a short distance afterwards, on a second or suitable frame.

#### Solder bath applications

For solder bath applications, the Thermologger 5000 is placed either on the circuit board for testing or on a following transport frame.

## Stopping data logging

Caution: The unit and the auxiliary housing are very hot! Only touch the unit with suitable protective gloves. Place the unit down on a heat-resistant surface only. Choose a heat-conducting base, so that the device can cool down more quickly.

1. After passage, open the protective cover and end logging by moving the right-hand switch to "STOP".

2. Remove the thermal sensor from the device.

#### Transferring the temperature profile

Attach the Thermologger to the PC or laptop with the help of the USB cable. Run the Thermologger 5000 software.

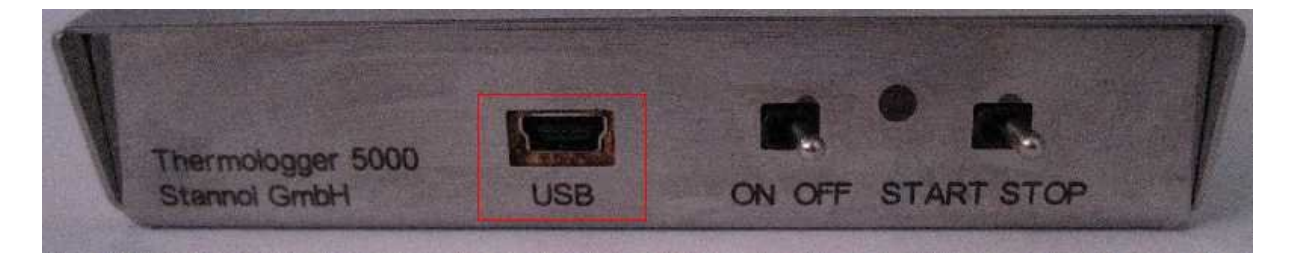

Select the "New" option in the "File" menu. A window will open where you can specify the properties (soldering system, solder paste, envelope curve, printed circuit board, and user name) for this measurement.

Select the "Read measured values" option in the Thermologger menu. The data from the Thermologger will then be transferred to the software. After the data has all been transferred, the additional information specified in the Properties (zones, envelope curves, melt line) will also be displayed.

# Reading in a temperature profile

If you have made all the entries at **Measured values / Properties**, you will see a similar view after loading the measured values from the Thermologger.

The profiles of the 5 thermal sensors with their corresponding parameters (e.g. zones, melt point temperature, envelope curve) that you selected at "Properties" will be displayed automatically in the graphic.

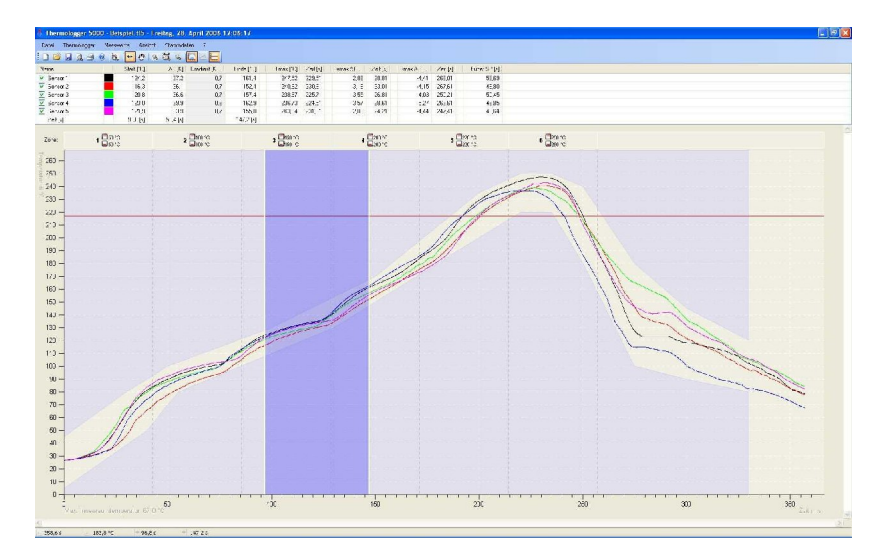

A table summarising all the important information is shown at the top.

Note: Refer to the instructions on the table

In the table area, you can select and deselect individual sensors. Click on the checkbox in front of the sensor designation to do this. When disabling a sensor, the corresponding graphic depiction of the temperature characteristics in the diagram will become invisible.

Only enter data in the first four columns after the coloured sensor symbols if you have marked a range in the profile. The start and end values (time and temperature), the temperature difference, and the temperature gradient per sensor in the selected range are displayed here.

The maximum temperature, the minimum and maximum temperature gradient, and the respective time point are shown in the other columns. The last column shows the time when the profile is above the melt point.

You can now open a comparison measurement (**Measurement / Open comparison measurement**), select a range (**Measured values / Select** or the corresponding icon) or move the profile along the time axis (**Measured values / Move** or corresponding icon).

#### **Comparison measurement**

Opening a comparison measurement (**Measured values / Open comparison measurement**), allows the recorded profile to be compared with a saved profile. This lets any change in the temperature profile be recognised quickly. The temperature profile of the comparison measurement is shown by dotted lines.

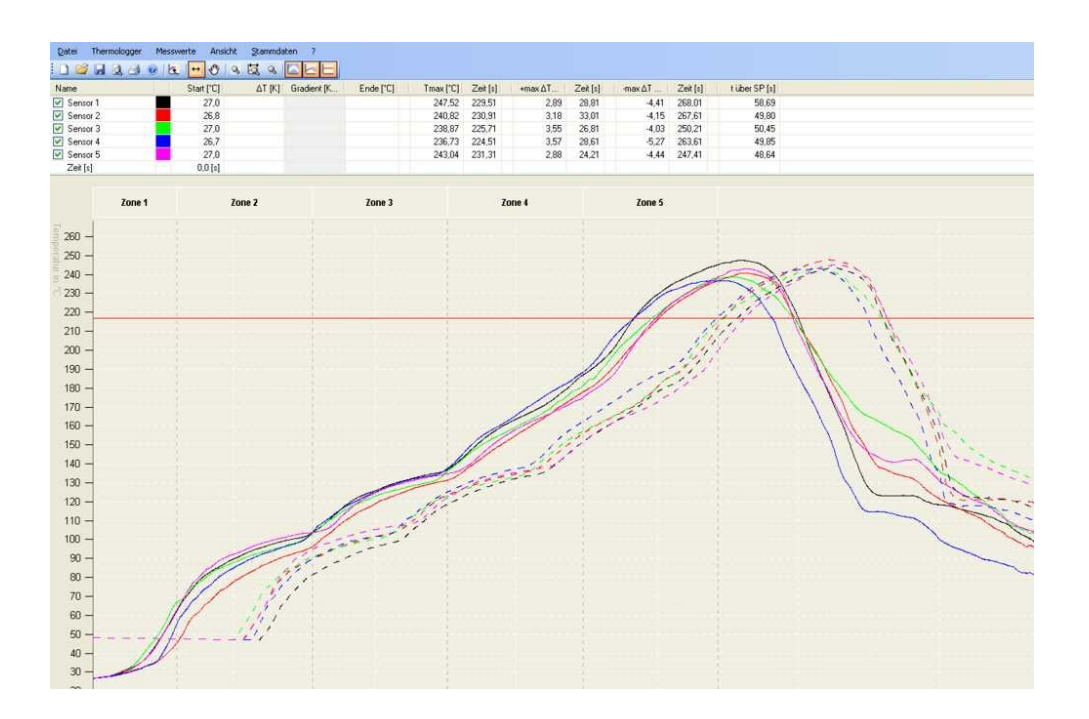

#### **Reference values**

Using the **View / Reference** values command, the values in the table can be toggled between the current measurement and the comparison measurement. This way, it is possible to compare the characteristic values of both measurements.

#### Marking a range

Additional characteristic information for a special range is obtained by selecting (marking) the range (see above). The selection can be deleted again with **Measured values / Clear selection**.

#### Move measured values

Moving the profile along the time axis simplifies comparison with a comparison measurement. In addition, the starting point of the measurement can be corrected and saved.

## Zoom options

You can enlarge the selected range with **View / Zoom selection** (or corresponding icon). You zoom out to the complete profile with **View / Zoom to document** (or corresponding icon).

### **Automatic scaling**

**View / Adjust scaling** (or corresponding icon) automatically scales the profile on the temperature axis.

#### Edit master data and properties

In case you want to change the current measurement or create new master data, you can do this in the **Master data** area.

You can assign a new circuit board, envelope curve, solder paste or soldering system from the master data to a temperature profile that has already been recorded and then save it with the new properties. This function makes it possible to read the Thermologger's measured values into an empty profile and later add the relevant properties.

| Eigenschaften o | ler Messung                                                           |         |
|-----------------|-----------------------------------------------------------------------|---------|
|                 | Eigenschaften von:<br>tesch1.tl5 - Freitag, 28. April 2006 12:06:17 . |         |
| Lötanlage       | Lötanlage 1                                                           | Details |
| Lötpaste        | Lötpaste 1                                                            | Details |
| Hüllkurve       | Hüllkurve 1                                                           | Details |
| Platine         | platine_1                                                             | Details |
| Benutzername    | Martin Mustermann                                                     |         |
|                 | OK Abbrechen                                                          |         |
|                 |                                                                       |         |

## Parameters of the soldering system

To make a definition, simply enter the lengths of the individual zones in the table. The zone distances in the diagram are automatically calculated with the aid of the transport speed entered.

| Beiepi      | aler zetarnage                                                              |                                                                              |                                                                                                    | Neu | Löschen |
|-------------|-----------------------------------------------------------------------------|------------------------------------------------------------------------------|----------------------------------------------------------------------------------------------------|-----|---------|
| EAST STATE  |                                                                             |                                                                              |                                                                                                    | neu |         |
| Infote:     | ĸt                                                                          |                                                                              |                                                                                                    |     |         |
| Beispie     | el Lotanlage                                                                |                                                                              |                                                                                                    |     | 0       |
|             |                                                                             |                                                                              |                                                                                                    |     |         |
|             |                                                                             |                                                                              |                                                                                                    |     |         |
|             |                                                                             |                                                                              |                                                                                                    |     |         |
|             |                                                                             |                                                                              |                                                                                                    |     |         |
|             |                                                                             |                                                                              |                                                                                                    |     |         |
| aeschi      | windigkeit 700,0                                                            | 👌 mm/min                                                                     |                                                                                                    |     |         |
| iesch       | windigkeit 700,0                                                            | 🔵 mm/min                                                                     |                                                                                                    |     |         |
| âeschi      | windigkeit 700,0<br>Zone in cm                                              | mm/min<br>Temperatur<br>unten in °C                                          | Temperatur<br>oben in °C                                                                                     |     |         |
| ãeschi<br>► | windigkeit 700,0<br>Zone in cm<br>50                                        | mm/min<br>Temperatur<br>unten in °C<br>50                                    | Temperatur<br>oben in *C<br>50                                                                               |     |         |
| âeschı<br>▶ | windigkeit 700,0<br>Zone in cm<br>50<br>50                                  | mm/min<br>Temperatur<br>unten in *C<br>50<br>100                             | Temperatur<br>oben in *C<br>50<br>100                                                                        |     |         |
| àeschi      | windigkeit 700,0<br>Zone in cm 50<br>50<br>50                               | mm/min<br>Temperatur<br>unten in *C<br>50<br>100<br>150                      | Temperatur<br>oben in °C<br>50<br>100<br>150                                                                 |     |         |
| âeschi      | windigkeit 700,0<br>Zone in cm 50<br>50<br>50<br>50<br>50                   | mm/min<br>Temperatur<br>unten in *C<br>50<br>100<br>150<br>200               | Temperatur<br>oben in °C           50           100           150           200                              |     |         |
| âeschi      | windigkeit 700,0<br>Zone in cm 50<br>50<br>50<br>50<br>50<br>50             | mm/min<br>Temperatur<br>unten in *C<br>50<br>100<br>150<br>200<br>220        | Temperatur<br>oben in *C           50           100           150           200           220                |     |         |
| Geschi      | windigkeit 700,0<br>Zone in cm 50<br>50<br>50<br>50<br>50<br>50<br>50<br>50 | mm/min<br>Temperatur<br>unten in *C<br>50<br>100<br>150<br>200<br>220<br>250 | Temperatur<br>oben in 1°C           50           100           150           200           220           250 |     |         |
| àeschi      | windigkeit 700,0<br>Zone in cm 50<br>50<br>50<br>50<br>50<br>50<br>50<br>50 | mm/min<br>Temperatur<br>unten in °C<br>50<br>100<br>200<br>220<br>250        | Temperatur<br>oben in *C           50           100           150           200           220           250  |     |         |

The zones (vertical dotted lines) with corresponding zone temperatures (icons) are shown in the diagram. It is therefore very simple to see the section of the soldering system in which improvements need to be made, should the temperature profile not follow the specified course.

### Using the envelope curve

The envelope curves are aimed at helping each user to easily analyse a recorded profile, without the need for any specific knowledge of the profile. A time/temperature curve is created. This can be shown in the graphic.

By defining the two limits, an area is obtained in which the curve is to run. If the profile lies outside this range, you will quickly be able to see that the profile does not meet requirements and that other oven settings should be chosen.

A target profile is created via a time/temperature table. The more points are defined, the finer the subsequent envelope curve.

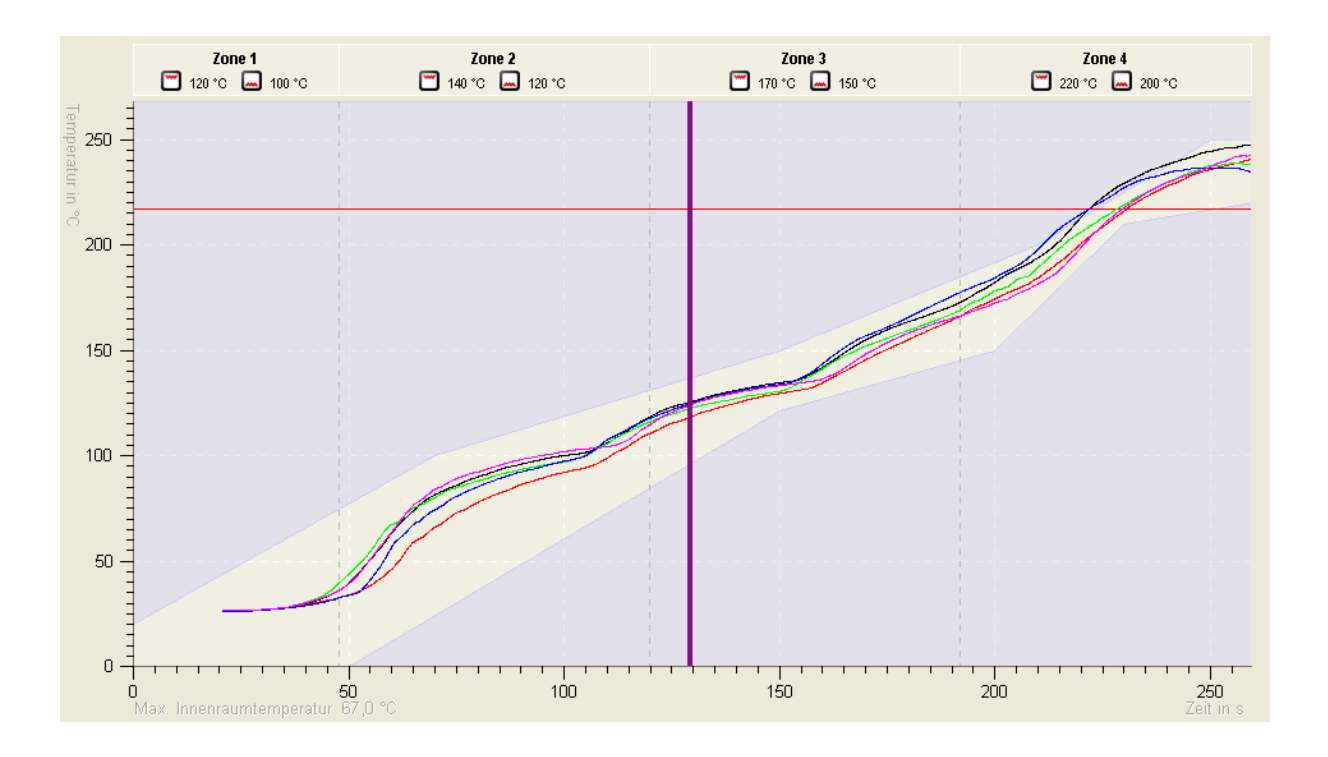

# Report

All the information displayed in the main application window is also included in the printout. You can see a print preview using **File / Print preview** (or the corresponding icon). The printout is made in the conventional Windows way, using the Print command (**File / Print** or the corresponding icon).

Alternatively, using **File/Save as PDF**, you can automatically generate the printout as a PDF file and then easily redirect it elsewhere, for instance by e-mail.

| Seitenansicht                                                                                                    |                                                                                |                                                                                                    |                                                                                                    |                                                                                              |     |
|----------------------------------------------------------------------------------------------------|--------------------------------------------------------------------------------|----------------------------------------------------------------------------------------------------|----------------------------------------------------------------------------------------------------|----------------------------------------------------------------------------------------------|-----|
| a 🔎 - 🔟 🕻                                                                                                    | 0 📟 88 📟                                                                       | Schließer                                                                                                    | 1                                                                                                    | <u>S</u> eite                                                                                | 1 🗘 |
| Messprol<br>Übersicht                                                                                                    | okoli                                                                          | Notes Trans                                                                                                    |                                                                                                    |                                                                                              |     |
| Lorentage<br>Otsetrevie lighteit<br>Löhpense<br>Hällsarve<br>Piedan                                                                             | Decrear analysis<br>2000 metrics<br>SP310 (Sp81, Skg0,00,00,1)<br>mail<br>mail | Ber ysternaren<br>Dendruaren                                                                                             | where a long does to a                                                                                                    | 6.21                                                                                         |     |
| Centimitation     Source 1     Source 1     Source 1     Source 2     Source 2     Source 4     Source 4     Source 4     Source 4     Source 4 | Bergaj Al" (Nj Guaden Dobrjaj                                                  | Team [* 20136] -#<br>2622 2010<br>24536 25140<br>24536 25140<br>24468 25140<br>24468 25140<br>24468 25140<br>25468 25140 | an A 2010 (mm A7<br>13) 2000 - 35<br>121 2140 - 434<br>838 2032 - 41<br>121 2332 - 41<br>121 2332 - 41<br>121 2332 - 41<br>121 2332 - 41<br>121 2332 - 41<br>14 | Zahija 10.5P<br>305.50 12.52<br>305.30 32.55<br>305.11 32.59<br>305.11 47.00<br>307.90 82.49 |     |
| Temperatu<br>Zon t                                                                                                    | rverlauf<br>20m2 Zom1 Zom4                                                     | Zano 5                                                                                                    | 40                                                                                                    | 650                                                                                          |     |
| Platine (An                                                                                                    | ordnung der Sense                                                              | oren)                                                                                                    |                                                                                                    |                                                                                              |     |